### 提出用書類に記入もれ等はございませんか?

書類をご提出いただく前の確認に、以下のチェックリストで記入もれ等がないか、再度ご確認をお願いします。

| 書類名                                | 第1号<br>被保険者 | 第2号<br>被保険者 | 共済<br>組合員 | 第3号<br>被保険者 | 項番 | チェック項目                                                                                                    |
|------------------------------------|-------------|-------------|-----------|-------------|----|----------------------------------------------------------------------------------------------------|
|                                    |             |             |           |             | 1  | 氏名・フリガナ、住所・フリガナは記入されていますか?                                                                                     |
| 個人型年金加入申出書                         |             |             |           |             | 1  | 基礎年金番号・生年月日・性別は記入されていますか?                                                                                      |
|                                    |             |             |           |             | 2  | 該当する被保険者の種別にチェックされていますか?                                                                                       |
|                                    |             |             |           |             | 3  | 掛金の納付方法にチェックされていますか?                                                                                           |
|                                    |             |             |           |             | 3  | 【事業主払込の方】<br>「事業主払込(登録・納付方法変更等)に関する証明書」の添付が<br>必要です。ご準備されていますか?                                                |
|                                    |             |             |           |             | 4  | 【個人払込の方】<br>掛金引落口座情報に記入されていますか?                                                                                |
|                                    |             |             |           |             | 4  | 【個人払込の方】<br>3枚目に金融機関届出印を押印されていますか?<br>※印鑑レスロ座の方は付箋等でその旨をお知らせください。<br>また、別途承認手続きが必要となりますのでご指定の金融機関へ<br>ご確認ください。 |
|                                    |             |             |           |             | 5  | 掛金を毎月定額で納付する場合、<br>毎月の掛金額を記入されていますか?<br>納付月と金額を指定して納付する場合、「加入者月別掛金額登録・<br>変更届」の添付が必要です。ご準備されていますか?             |
|                                    |             |             |           |             | 6  | 企業年金制度等の加入状況コードを記入されていますか?<br>コードが00以外の方は右側チェック欄も記入されていますか?                                                    |
|                                    |             |             |           |             | 6  | 【事業主払込の方】<br>登録事業所番号と登録事業所名称を「事業主払込(登録・納付<br>方法変更等)に関する証明書」より転記されていますか?                                        |
|                                    |             |             |           |             | 7  | 国民年金の付加保険料を納付している方はチェックを<br>されていますか?                                                                           |
|                                    |             |             |           |             | 7  | 国民年金基金に加入している方は加入員番号と掛金月額を<br>記入されていますか?                                                                       |
|                                    |             |             |           |             | 8  | 【60歳以上の方】<br>「iDeCoの老齢給付金(一時金含む)を受給していない。」<br>「老齢基礎年金・老齢厚生年金を繰り上げ受給していない。」<br>をチェックされていますか?                    |
| 確認書<br>※添付もれが多い書類です。<br>必ずご提出ください。 |             |             |           |             | 太松 | 枠内すべて記入されていますか?                                                                                                |

### 書類作成に関するお問い合わせ先 $J - PEC = -\mu t + 2y = 0120 - 179 - 011$

月~金 9:00~20:00 土日 9:00~17:00 (通話料無料) 祝日・12月31日~1月3日を除く。また、土日はシステムメンテナンスによりご利用いただけない場合があります。 携帯電話・PHSからもご利用いただけます。海外からのお問い合わせは、03-6625-5139(通話料有料)をご利用ください。

### 制作 / ジャパン・ペンション・ナビゲーター株式会社 2024年12月発行

本資料の内容の一部あるいは全部を、無断で複写複製(コピー)および電子化することはお断りしております。 本資料は発行日現在の法令、サービス等に基づいて作成しております。今後の制度・税制の改正やサービス内容の変更等により、記載内容が実際と異なる場合がありますので、 あらかじめご了承ください。会計、税務、法律面等については、公認会計士、税理士、弁護士等にご確認ください。

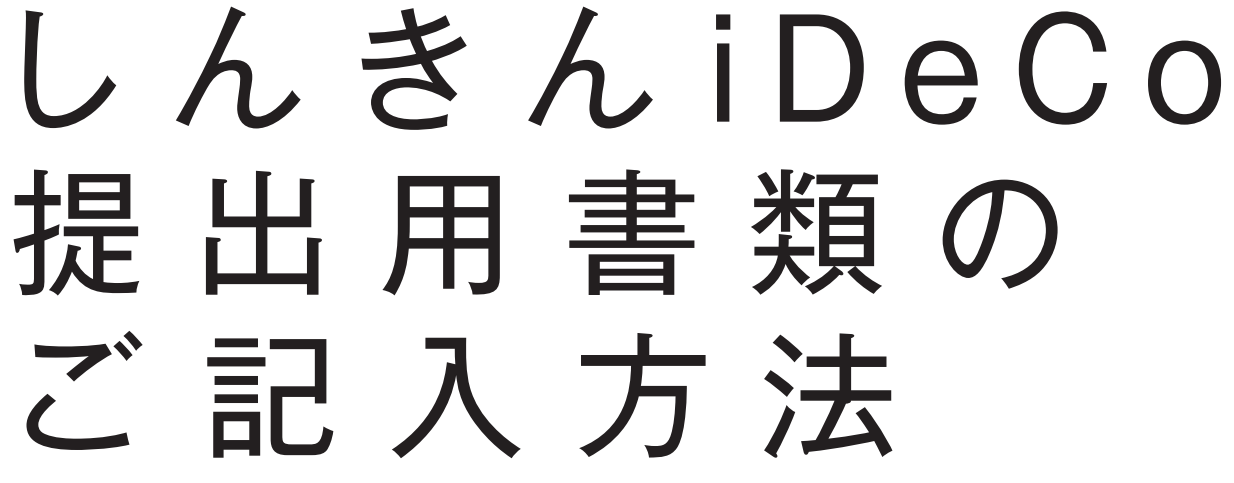

iDeCoのお手続にあたっては国民年金の被保険者種別等によってご記入内容が異なります。 該当するページをご覧いただき、ご記入ください。

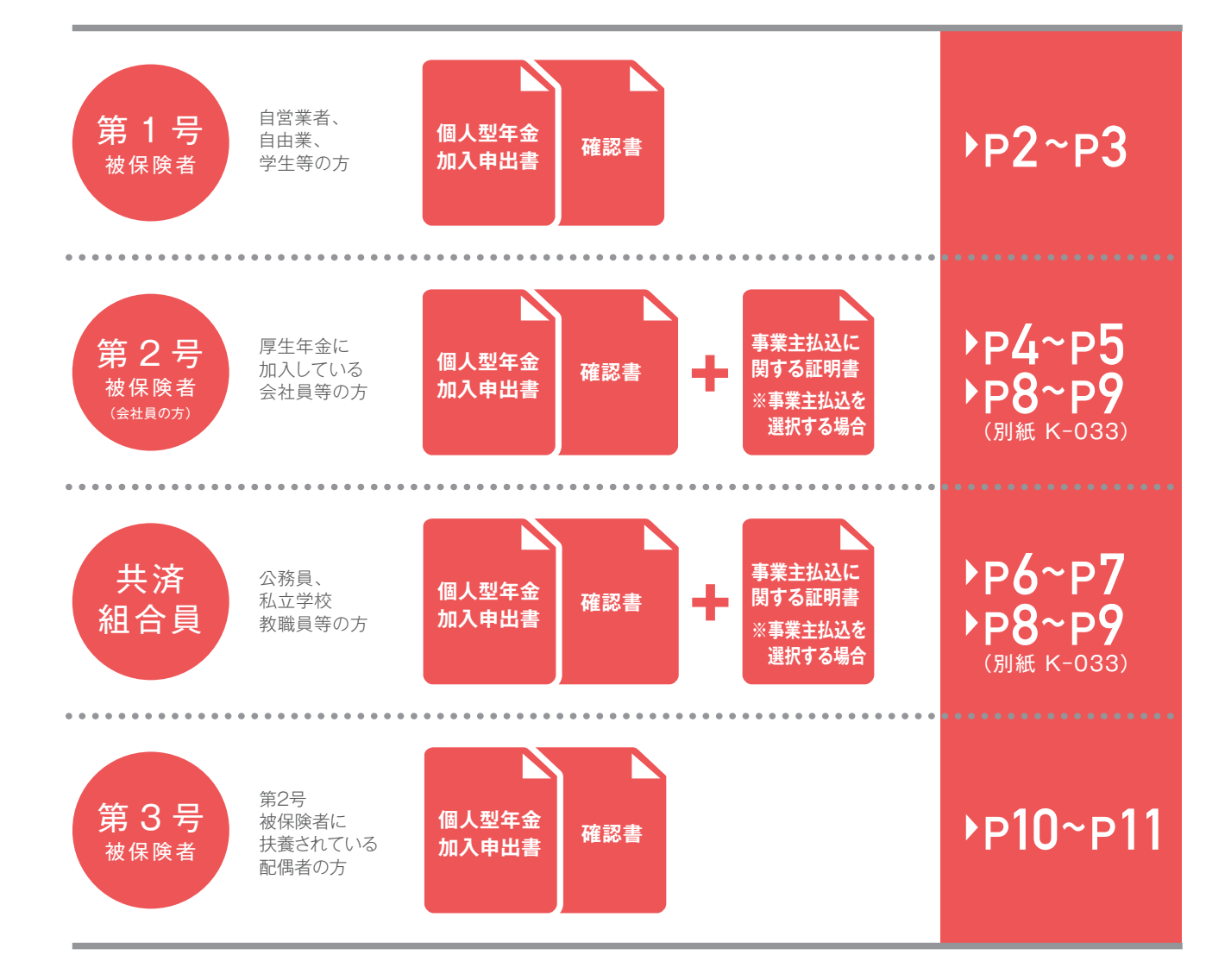

これまで企業型DCに加入されていた方は、資産移換のお手続きが必要です。 ▲ 移換手続きの資料をお取り寄せください。

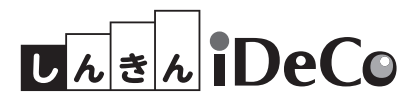

P3DB0308000-002(2024.12)

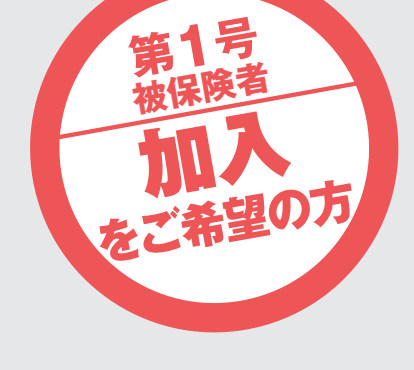

自営業や自由業、学生等の方(国民年金の第1号被保険者)の方は、この申出書を使って、 iDeCoに加入(掛金を拠出)するためのお手続を行います。

- ①太枠内に、ご記入のうえ、確認書とともにご提出ください。 ※被保険者の種別によって記入する欄が異なりますので、ご確認のうえご記入ください。 ※インターネット経由で資料請求された場合は、印字されている内容をご確認ください。
- ② 訂正は、訂正部分を二重線で抹消し、周囲余白に訂正事項をご記入ください。訂正印は不要です。 「4.掛金引落口座情報」を訂正する場合は、訂正印として金融機関届出印を押してください。

③本人控(5枚目)はご自身で保管してください。

|                                                                                                    | 日本(パ、20-・2)1-330・25パ・35/10ジー株式会社 御中 9 記入日 20 年 月 日                                                                                                    |        |
|----------------------------------------------------------------------------------------------------|----------------------------------------------------------------------------------------------------|--------|
| 個人型年金加入申出書 1 <sub>枚目</sub>                                                                                                    | 以下のとおり、提金の配分割合を指定します。<br>なお、配分指定の内容および【本書ご提出に関するご留意事項】の指定適用方法の適用に関する注意事項について確認の上記載しました。                                                                                                    | 1      |
| )必ず記入要領をご覧のうえ、ご記入ください。 ●太枠内 必要事項をボールペンで、はっきり、分かり易くご記入ください。<br>)選択項目の ⊡ にはレ点をご記入ください。                                                                                                    | ※太枠線内は全て記入必須項目です。ボールペンではっきりと漏れなく正確にご記入ください。                                                                                                    |        |
| 訂正は、訂正部分を二重線で抹消し、修正部分の周囲(白に訂正事項をご記入ください。<br>)身元確認書類(運転免許証、パスポート、マイナンバーカード等)のご提示をお願いします。                                                                                                    | 10 契約番号 9 0 3                                                                                                    |        |
| 1. 中出者 全ての加入申出者がご記入くたとい。 ▼中出者自ら署名する場合、身元確認書類の提示は不要です。                                                                                                    |                                                                                                    |        |
| 2007 ネンキン イチロウ 基礎年金番号 1 2 3 4 - 5 6 7 8 9 0                                                                                                    | 運用商品名 商品番号 配分割合 運用商品名 商品番号 配分割合                                                                                                    |        |
| 氏名 任全 一郎                                                                                                    | ○○ターゲット・イヤーファンド(2030) 0 0 1 11 ○○国内債券インデックスファンド 0 2 1 11                                                                                                    |        |
|                                                                                                    | ○○ターゲット・イヤーファンド(2040) 0 0 2 % ○○国内債券インデックスファンド 0 2 2 %                                                                                                    |        |
| フリガナ トウキョウト マルマルク サンカクサンカク1-23-456 シカクシカクビル 連絡先電話番号 市区町村コード                                                                                                    | ○○ターゲット・イヤーファンド(2050) 0 0 3 % ○○○国内債券インデックスファンド 0 2 3 %                                                                                                    | 2      |
| 住所 直方物○○区△△1-22-456 □□ビル                                                                                                    | ○○ターゲット・イヤーファンド(2060) 0 0 4 % ○○○外国債券インデックスファンド 0 2 4 %                                                                                                    | 3      |
| 衆床御○○陸△△↑~23~450 □□℃ル 3456-7890                                                                                                    | 00パランスファンド 0 0 5 % 00外国債券インデックスファンド 0 2 5 %                                                                                                    |        |
| 2.被保険者の種別 めずいずれか1つにレ点をご記入のうえ、「3.掛金の納付方法」以降の該当項目をご記入ください。 3 【第2号被保険者】または 「新組合員10万はご記入ください」                                                                                                    | ○○バランスファンド 0 0 6 % ○○○外国債券インデックスファンド 0 2 6 % ○                                                                                                    |        |
| <ul> <li>第1号被保険者→会社員以外の自営業者</li> <li>第2号被保険者(65歳未満)→共済組合員を除く会社員等</li> <li>3. 掛金の納付方法</li> </ul>                                                                                                    | ○○パランスファンド 0 0 7 % 0○外国債券インデックスファンド 0 2 7 % 2                                                                                                    | 2      |
| ⑦ 第3号被保険者▶会社員、公務員に扶養されている配偶者<br>√ 共済組合員(65歳未満)▶国家公務員共済組合の長期組合員、地方公務員共済組合の長期組合員、私立学校教職員共済制度の長期加入者<br>部署間(K-109Aまたは約)まで選ば欠後さい。<br>1055年4月の4月第4日                                                                                                    | 〇〇パランスファンド     0     0     8     %     〇〇積立年金     0     2     8     %                                                                                                    | .8     |
| ○ 任意加入被保険者(60歳以上65歳未満の日本国内に住所を有する者)(任意加入被保険者用別紙の混出が必要) ○ 常業主払込: ⇒○ 屈追納制制の対象 ○ 福島納利制の対象 ○ 留し、「「「「「日本」」、「「日本」」、「日本」、「日本」、「日本」、「日本」、「日                                                                                                    | ○○バランスファンド 0 0 9 % 0○定期預金 0 2 9 %                                                                                                    | 9      |
| 4. 掛金引落口座情報「個人払込」の場合は加入申出者がご記入ください。第1号・第3号・任意加入被保険者も同様です。「事業主払込」の場合は、ご記入は不要です。                                                                                                    | 〇〇国内株式インデックスファンド     0     1     0     %     〇〇定期預金     0     3     0     %                                                                                                    | .0     |
| コ座名義人 <sup>フリガナ</sup> ネンキン イチロウ                                                                                                    | 〇〇国内株式インデックスファンド     0     1     1     %     %                                                                                                    | л —    |
|                                                                                                    | 〇〇国内株式インデックスファンド     0     1     2     %     12     %                                                                                                    | 2      |
|                                                                                                    | 〇〇国内株式インデックスファンド     0     1     3     %     3                                                                                                    | 3      |
|                                                                                                    | OO内外株式1ンデックスファンド 0 1 4 % 14 % 3                                                                                                    | 14     |
|                                                                                                    | 〇〇内外株式1ンデックスファンド         〇         1         5         %         15         %         38                                                                                                    | 5      |
|                                                                                                    | 〇〇内外株式1ンデックスファンド         0         1         6         %         15         %         3                                                                                                    | 5      |
| 支店名 ☑本店 ☑支店(支所) ☑ 出强所 通帳記号 通帳番号(右詰め)                                                                                                    | 〇〇外国株式インデックスファンド         0         1         7         %         17         %         37                                                                                                    | 7      |
| 預金種別 ☑ 普通1 ☑ 当座2 口座番号(右詰め) 1   2   3   4   5   6   7                                                                                                    | 〇〇外国株式インデックスファンド         0         1         8         %         18         %         38                                                                                                    | 8      |
| 5. 掛金額区分<br>図 掛金を下記の毎月定額で納付します。0 とちらかを選択してください 図 納付月と金額を指定して納付します。1                                                                                                    | 〇〇外国株式インデックスファンド         〇         1         9         %         19         %         31           〇〇外国株式インデックスファンド         〇         1         9         %         19         %         31 | 9      |
| 毎月の掛金額 6 8 0 0 0 0 0 次次により意味が 別紙の「加入者月別掛金額登録・変更届(K-030)」を添付してください。                                                                                                    |                                                                                                    | 0      |
| 第2号被探険者]または 6.現在のお勤め先(事業所情報)                                                                                                    |                                                                                                    |        |
| - 5-74/161 月1027 - 2017年の前のは大弦を - 2017年の前のは大弦を - 2017年の前のは大弦を - 2017年の前のは大弦を - 2017年の前のは大弦を - 2017年の前のは、一部の日本 - 2017年の前の日本 - 2017年の前の日本 - 2017年の - 2017年の - 2017年の - 2017年の - 2017年の - 2017年 - 2017年の - 2017年 - 2017年 - 2017年 - 2017年 - 201                                                                                                    |                                                                                                    | 3      |
| 122日気保険者1時、6<br>第22日気保険者1時、6<br>第23日気保険者1時、6<br>第23日気保険者1時、7<br>第23日気保険者1時、7<br>第23日気保険者1時、7<br>第33日気保険者1時、7<br>第33日気保険者1時、7<br>第33日気保険者1時、7<br>第33日気保険者1時、7<br>第33日気保険者1時、7<br>第33日気保険者1時、7<br>第33日気保健者1時、7<br>第33日気保健者1時、7<br>第33日間に第33日間に第 |                                                                                                    | é –    |
| 日本の時代がある方  フリガナ  「日本の時代がある方  フリガナ  「日本の時代がある方  フリガナ                                                                                                    | に4.3.6 初日<br>1. 私が割らは15単位で指定し、その合計が100%であること<br>そご確認なださい。私が割合か0%の場合、私が割合の記入<br>(その部分の)                                                                                                    | E      |
|                                                                                                    | 日由 2. 私人内容を3回こされる場合は、初正箇所に二重取消整を引<br>記入欄 き、会日に初正後の内容をご記入ください。初正日(第名)                                                                                                    |        |
|                                                                                                    | (ご知)<br>(ご知)<br>1、(記)(記)(注意の管理は契約番号・延祥年会番号・生年月日・音<br>(二)(記)(記)(日本の)(二)(日本の)(二)(日本の)(二)(日本の)(日本の)(日本の)(日本の)(日本の)(日本の)(日本の)(日本の                                                               | 1      |
| 第19版(株督)などに 1150(株長14約1900) 当び中華亜加加(2000) 2000 (注意) 大都保護(1000) 2000 (注意) 大都保護(1000) 2000 (注意) 大都保護(1000) 2000 (注意) (注意) (注意) (注意) (注意) (注意) (注意) (注意)                                                                                                    | 日本学 14.28日 2013 37 97 (12月20月18日)<br>も、ご思え合われが客を再定当成ください。<br>(本書ご知知に関するご協想用)<br>1 11 年の19月1日本また。<br>1 11 年の19月1日本また。                                                                        |        |
| 282入ください。<br>1:2:の類も2:8/7 (58,000円が ☑ 国民年金基金に加入している。 右標を記入 回民年金基金<br>1:2:の類も2:8/7 (58,000円が ☑ 国民年金基金に加入している。 右標を記入 回民年金基金<br>1:2:の類も2:8/7 (58,000円が 図)                                                                                                    | 当社における加入者などに関する個人情報の利用目的は以下のとおりです。<br>1、確定現現在会別専に係る濃厚管理実務およびその存得実務の旅行。<br>この時期の「フ全に主要用」にします。<br>2、認知用の「フェン」において、本書の時期がないによず。                                                                |        |
| 限度額となります。     8.給付金・年金の受給状況について     8.給付金・年金の受給状況について     8.                                                                                                    | <ol> <li>確定規U年金業務の運営に携わる関係機関に対する情報の提供。<br/>ただし、以下の発行のいずれかを満たす場合。</li> <li>ドレーンドの発行のいずれかを満たす場合。</li> <li>ドレーンドの解決者のにつきれたす場合。</li> <li>・・・・・・・・・・・・・・・・・・・・・・・・・・・・・・・・・・・・</li></ol>         | i<br>e |
| ご記入ください。 8 [] iDeCoの老齢給付金(一時金を含む)を受給していない。 2 老齢基礎年金・老齢厚生年金を練り上げ受給していない。                                                                                                    | <ul> <li>□) 当該関係機関の確定就出年金に係る業務の進行に必要な場合</li> <li>□) ご本人にご同意いただいた場合</li> <li>□) ご本人にご同意いただいた場合</li> <li>□) ご本人にご同意のしまれがた4番</li> </ul>                                                        | t      |
| 受付金融機関および軍務処理センター使用電                                                                                                    | なお、国民生営業営業営営さるとり当社を含む最常営業開催に、健美部出生営造において、<br>存注戦出生会に係る業務の送行に必要な範囲内で加入者等の個人情報を保管、使用しなけ<br>ればならないこととされています。                                                                                   |        |
| 2付金融機関 1 2 3 4 5 6 7 〇〇 信用金庫                                                                                                    | 同様の取り扱いで大します。<br>第一一定時間経過転にごえ合いただいた現合等の資産<br>ご入合の効率、特定層用である構成とします。ただ                                                                                                    |        |
|                                                                                                    | し、ご人全部の当社が定める期後までにインターネット<br>サービス等で配合時をご知定しただい大学は、それ<br>以降のご人々におして言語の使用が除て増かる構入した                                                                                                    |        |
| 不得協議:         受付会融機関構         受付会融機関構         受付会融機関構         要応応定センター           A0730年1944年         レイカー         レイカー         ロー         ロ <td>したす。<br/>3. 指定副行気の運行の制度(利益・損失)は、あなた様で自<br/>身の制度で感分解化発電を分かったす際とみなされます。</td> <td>1</td>                                                                                                    | したす。<br>3. 指定副行気の運行の制度(利益・損失)は、あなた様で自<br>身の制度で感分解化発電を分かったす際とみなされます。                                                                                                    | 1      |
| NRELAZEMBNISHER K-UUI 2010 2010 2010 2010 2010 2010 2010 201                                                                                                    | ◆ No.0082118-A 19.01                                                                                                    |        |
| Milling (2013年2月19日)                                                                                                    | (際用サT & ZL)<br>会現 任又周告が                                                                                                    |        |
| 歴史主法2に関する証明書(H済動合規用) K-1098 図 おり ② なし<br>生動20 東安焼者市形成 K-001 K-010 所付用 K-018 ▽ おり ② なし                                                                                                    |                                                                                                    |        |
|                                                                                                    |                                                                                                    |        |

| 1 申出者                                  | <ul> <li>氏名: フリガナを必ずご記入ください。</li> <li>基礎年金番号:「年金手帳」、「基礎年金番号通知書」は<br/>上記の書類で確認できない場合は、あ</li> <li>生年月日・性別:年号・性別のマ点の記入もれにご注意</li> <li>住所:郵便番号とフリガナをご記入ください。市町村コ</li> <li>連絡先電話番号:日中ご連絡が可能な番号をご記入く</li> </ul>                                                                                                    |
|----------------------------------------|----------------------------------------------------------------------------------------------------|
| 2 被保険者の種別                              | ■ 第1号被保険者に ✓ 点をご記入ください。                                                                                                    |
| 3 掛金の納付方法                              | ■ 第1号被保険者の方は記入不要です。                                                                                                    |
| ④ 掛金引落<br>□座情報                         | ▲ 以下の金融機関は指定できません。<br>一部のネット系銀行・信託銀行(口座をお持ちの銀術<br>信用漁業協同組合連合会、漁業協同組合、商工組合<br>くわしくは、iDeCo公式サイトをご覧ください。<br>■ 掛金引落口座は本人名義に限ります。フリガナも必ずで<br>● 金融機関届出印を3枚目に押してください。<br>くゆうちょ銀行以外の金融機関をご指定の場合><br>・支店名等をよくご確認のうえ、ご記入ください。・金融構<br>・預金種別の、点のご記入もれにご注意ください。                                                                                              |
| 5 掛金額区分                                | <ul> <li>「毎月定額」または「納付月と金額を指定」(月ごとに掛く</li> <li>毎月定額で納付する場合&gt;</li> <li>・5,000円以上1,000円単位でご指定ください。</li> <li>・掛金の限度額は付加保険料納付の有無、国民年金基金<br/>国民年金の付加保険料を納付していない方・国民年金基<br/>付加保険料を納付している方:67,000円<br/>国民年金基金に加入している方:68,000円から国民年</li> <li>・納付月と金額を指定する場合は、記入不要です。</li> <li>&lt;納付月と金額を指定して納付する場合&gt;</li> <li>・「加入者月別掛金額登録・変更届」の提出が必要ですの</li> </ul> |
| 6 現在のお勤め先                              | ■ 第1号被保険者の方は記入不要です。                                                                                                    |
| 7 付加保険料<br>納付状況・<br>国民年金基金<br>加入状況について | ■該当している場合、✓点をご記入ください。 ・国民年金基金に加入している方は、加入員番号と掛金月                                                                                                    |
| 8 給付金・年金の<br>受給状況について                  | ■ 第1号被保険者の方は記入不要です。                                                                                                    |
| 9記入日                                   | ■ この申出書を記入した日を西暦でご記入ください。                                                                                                    |
| 10 契約番号                                | 契約番号は取扱信用金庫ごとに異なります。<br>しんきん iDeCo WEB (HOME > しんきん iDeCold<br>にてご確認いただくか、取扱信用金庫またはコールセ<br>[しんきん iDeCo WEB]の[しんきん iDeCoの特徴]                                                                                                    |
| 11 配分割合                                | <ul> <li>印字されている運用商品以外をお選びいただくことは</li> <li>合計が100%になるようにご記入ください(1%単位)。</li> <li>商品を選択しない状態で加入手続を進めることも可能</li> <li>※口座開設後、運用商品を選択しないままー定期間(約3ヵ月)<br/>「指定運用方法」にかかる注意事項については、同封の「じぶ</li> </ul>                                                                                                    |

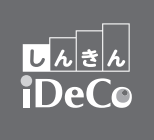

に記載されている基礎年金番号をご記入ください。 お近くの年金事務所にご確認ください。 意ください。 ]ードがわからない場合は、記入不要です。 、ださい。

行にてご確認ください) 合中央金庫、農林中央金庫、外国銀行など。 https://www.ideco-koushiki.jp/

iDeCo公式サイト 0

ご記入ください。

機関コード・支店コードは記入不要です。

金額を設定)のいずれかに✓点をご記入ください。

への加入状況によって異なります。 基金に加入していない方:68,000円

金基金の掛金月額を引いた額

で、コールセンターにご請求ください。

月額をご記入ください。

こついて > しんきん iDeCoの特徴) シターにお問い合わせください。 https://www.j-pec.co.jp/scb/about/feature/

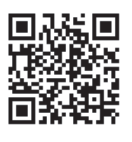

はできません。

能です。その場合、配分割合の欄は空欄のままご提出ください。 が経過すると、「指定運用方法」が購入されます。口座開設後の運用商品の選択方法、 バんでえらぶ、iDeCoでそだてる」6ページをあらかじめご確認ください。

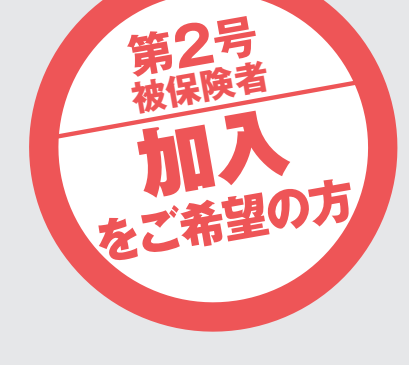

民間企業にお勤め(国民年金の第2号被保険者)の方は、この申出書を使って、 iDeCoに加入(掛金を拠出)するためのお手続を行います。 掛金の納付方法を事業主払込にされる方は、この申出書と 「事業主払込に関する証明書」の提出が必要です。コールセンターにご請求ください。

- ①太枠内に、ご記入のうえ、確認書とともにご提出ください。 ※被保険者の種別によって記入する欄が異なりますので、ご確認のうえご記入ください。 ※インターネット経由で資料請求された場合は、印字されている内容をご確認ください。
- ②訂正は、訂正部分を二重線で抹消し、周囲余白に訂正事項をご記入ください。訂正印は不要です。 「4.掛金引落口座情報」を訂正する場合は、訂正印として金融機関届出印を押してください。

③本人控(5枚目)はご自身で保管してください。

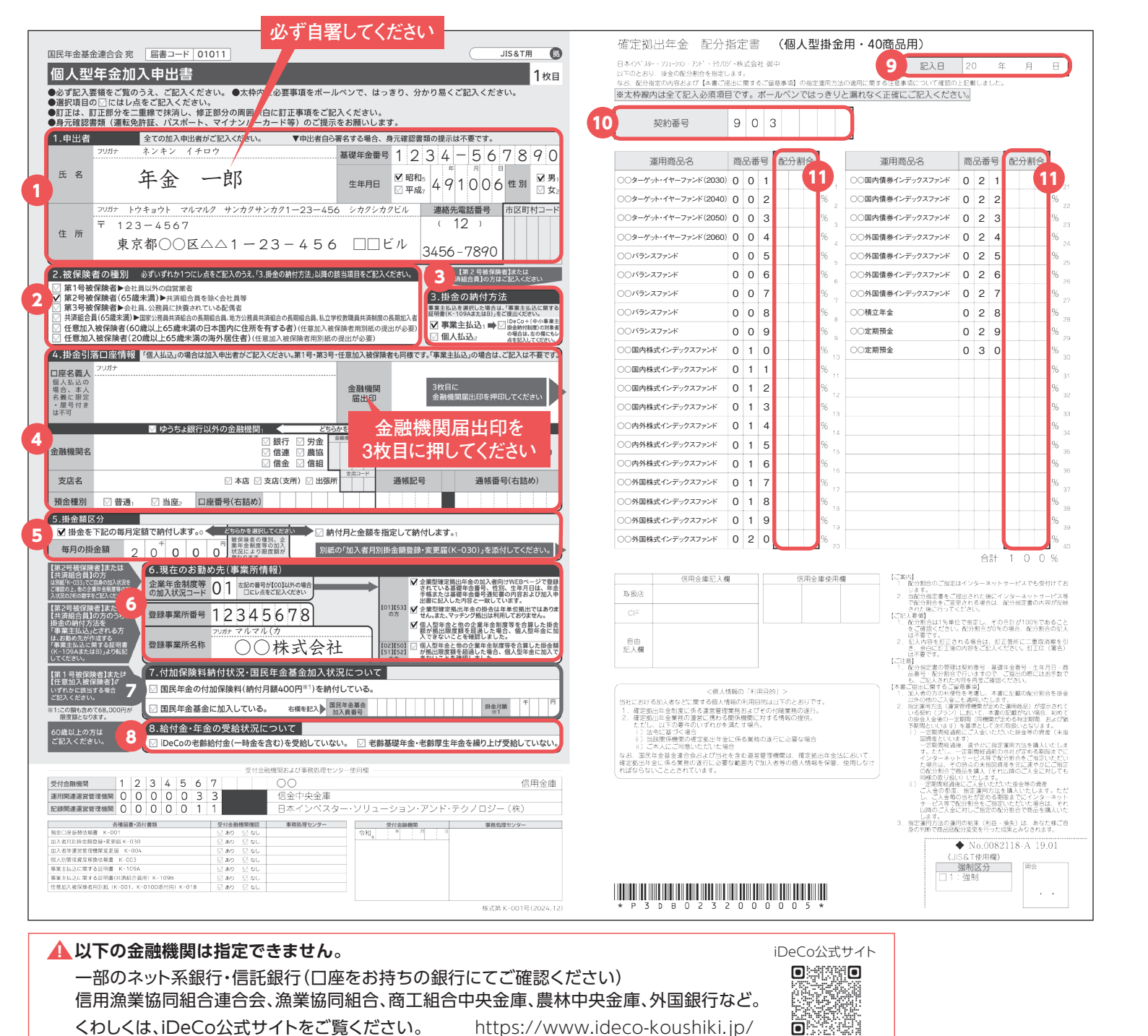

| 1 申出者                                                                            | <ul> <li>氏名: フリガナを必ずご記入ください。</li> <li>基礎年金番号:「年金手帳」、「基礎年金番号通知書」に記載され<br/>上記の書類で確認できない場合は、お近くの年</li> <li>生年月日・性別:年号・性別のく点の記入もれにご注意ください</li> <li>住所:郵便番号とフリガナをご記入ください。市区町村コードが</li> <li>連絡先電話番号:日中ご連絡が可能な番号をご記入ください。</li> </ul>                                                                                                    | れている基礎年金番号をご記入ください。<br>≅金事務所にご確認ください。<br>。<br>わからない場合は、記入不要です。                                                                                                    |  |  |
|----------------------------------------------------------------------------------|----------------------------------------------------------------------------------------------------|----------------------------------------------------------------------------------------------------|--|--|
| 2 被保険者の種別                                                                        | ■ 第2号被保険者 (65歳未満) に ✓ 点をご記入ください。                                                                                                    |                                                                                                    |  |  |
| 3 掛金の納付方法                                                                        | <ul> <li>納付方法は、事業主払込または個人払込のいずれかに、点をご</li> <li>事業主払込ー給与天引を希望される方&gt;</li> <li>「事業主払込に関する証明書」の添付が必要です。コールセンターにご請求ください。</li> <li>「事業主払込に関する証明書」の2.事業主の確認事項、証明欄の掛金の納付方法に関する確認が(3)に、点が記入されているかをご確認ください。(1)に、点が記入されている場合は、</li> </ul>                                                                                                    | 記入ください。<br><u>事業主払込</u> は選択できません。<br>・iDeCo+(中小事業主掛金納付制度)の対象者の方は、右側<br>の□にも√点をご記入ください。<br><個人払込ー個人の口座から口座振替を希望される方><br>・「④掛金引落口座情報」を必ずご記入ください。                                                                                                    |  |  |
| 掛金引落     口座情報     指定できない金融機関     があります。     (注1)掛金引落金融機関     について をご参照くだ     さい。 | <ul> <li>事業主払込(給与天引)と個人払込により記入方法が異なります。</li> <li>(⑤で事業主払込(給与天引)を選択した場合&gt;・記入不要です。</li> <li>(⑥で個人払込を選択した場合&gt;</li> <li>・本人名義の口座情報を記入します(屋号付きは不可)。お名前のフリガナもれにご注意ください。</li> </ul>                                                                                                    | <ul> <li>・金融機関届出印を3枚目に押してください。</li> <li>&lt;ゆうちょ銀行以外の金融機関をご指定の場合&gt;</li> <li>・支店名等をよくご確認の上、ご記入ください。</li> <li>・金融機関コード・支店コードは、記入不要です。</li> <li>・預金種別の√点の記入もれにご注意ください。</li> </ul>                                                                                                    |  |  |
| 5 掛金額区分<br>8ページ~9ページ(別紙<br>K-033)をご確認の上、ご<br>記入ください。                             | <ul> <li>「掛金を下記の毎月定額で納付します。」または「納付月と金額を</li> <li>(毎月定額で納付する場合&gt;</li> <li>・5,000円以上、1,000円単位でご指定ください。</li> <li>・掛金の限度額は、企業年金制度等の加入状況によって異なります。9ページのフローチャートの質問と回答に沿って該当する企業年金制度等の加入状況コードをご確認ください。</li> <li>番号が「00」の場合:拠出限度額 月額23,000円</li> <li>番号が「01」「02」の場合:拠出限度額 月額20,000円※</li> <li>※拠出限度額は、55,000円-(企業型DC掛金額+DB等の他制度掛金相当額)※上限は20,000円です。</li> </ul> | <ul> <li>指定して納付します。」のいずれかに、点をご記入ください。</li> <li>&lt;納付月と金額を指定して納付する場合&gt;</li> <li>・企業年金制度等の加入状況コードが「01」「02」のいずれかである場合は、「納付月と金額を指定して納付します」は選択できません。</li> <li>事業主払込(給与天引)の場合、納付月と金額を指定して納付可能か事前に事業主さまへご確認ください。</li> <li>・毎月の掛金額は、記入不要です。</li> <li>「加入者月別掛金額登録・変更届」の提出が必要ですので、コールセンターにご請求ください。</li> </ul> |  |  |
| 6 現在のお勤め先<br>(事業所情報)                                                             | <ul> <li>■企業年金制度等の加入状況:9ページのフローチャートの質問と回答に沿って該当する他の企業年金制度の加入状況の2桁の数<br/>字を記入し、右側チェック欄の項目を必ずご確認の上、√点をご記入ください。</li> <li>■登録事業所番号:掛金の払込方法が事業主払込の場合、「事業主払込に関する証明書」より転記してください。</li> <li>■登録事業所名称:掛金の払込方法が事業主払込の場合、「事業主払込に関する証明書」より転記してください。</li> </ul>                                                                                                    |                                                                                                    |  |  |
| 7 付加保険料<br>納付状況…                                                                 | ■ 第2号被保険者の方は記入不要です。                                                                                                    |                                                                                                    |  |  |
| 8 給付金・年金の<br>受給状況について                                                            | ■ 60歳以上の方は、点をご記入ください。                                                                                                    |                                                                                                    |  |  |
| 9 記入日                                                                            | ■ この申出書を記入した日を西暦でご記入ください。                                                                                                    |                                                                                                    |  |  |
| 10 契約番号                                                                          | ■ 契約番号は取扱信用金庫ごとに異なります。<br>しんきんiDeCo WEB (HOME > しんきんiDeCoについて > しんきんiDeCoの特徴)<br>にてご確認いただくか、取扱信用金庫またはコールセンターにお問い合わせください。<br>[しんきんiDeCo WEB]の[しんきんiDeCoの特徴] https://www.j-pec.co.jp/scb/about/feature/                                                                                                    |                                                                                                    |  |  |
| 11 配分割合                                                                          | <ul> <li>印字されている運用商品以外をお選びいただくことはできませ</li> <li>合計が100%になるようにご記入ください(1%単位)。</li> <li>商品を選択しない状態で加入手続を進めることも可能です。その</li> <li>※口座開設後、運用商品を選択しないままー定期間(約3ヵ月)が経過する</li> <li>「指定運用方法」にかかる注意事項については、同封の「じぶんでえらる)</li> </ul>                                                                                                    | ん。<br>の場合、配分割合の欄は空欄のままご提出ください。<br>ると、「指定運用方法」が購入されます。口座開設後の運用商品の選択方法、<br>、、iDeCoでそだてる」6ページをあらかじめご確認ください。                                                                                                    |  |  |

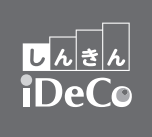

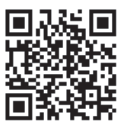

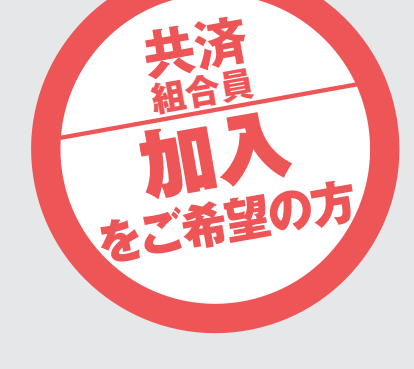

「国家公務員共済組合または地方公務員共済組合の長期組合員」、 「私立学校教職員共済制度の長期加入者」の方は、この申出書を使って、 iDeCoに加入(掛金を拠出)するためのお手続を行います。 掛金の納付方法を事業主払込にされる方は、この申出書と「事業主払込に関する証明書 (共済組合員用)」の提出が必要です。コールセンターにご請求ください。

① 太枠内に、ご記入のうえ、確認書とともにご提出ください。 ※被保険者の種別によって記入する欄が異なりますので、ご確認のうえご記入ください。 ※インターネット経由で資料請求された場合は、印字されている内容をご確認ください。

②訂正は、訂正部分を二重線で抹消し、周囲余白に訂正事項をご記入ください。訂正印は不要です。 「4.掛金引落口座情報」を訂正する場合は、訂正印として金融機関届出印を押してください。

③本人控(5枚目)はご自身で保管してください。

|                                                                                                    | 確定拠出年金 配分指定書 (個人型掛金用・40商品用)                                                                                                    |
|----------------------------------------------------------------------------------------------------|----------------------------------------------------------------------------------------------------|
|                                                                                                    | 日本(バスター・ソカュー)カン・アンド・アンロン゙ー株式会社御中 9記入日 20 年 月 日                                                                                                    |
| 、22 中立 加入 中山 合                                                                                                    | A POとのう、始生の風のあらをわたりなり。<br>なお、配分指定の内容なよび【本書ご提出に関するご留意事項】の指定選用方法の適用に関する正意事項について確認の上記載しました。<br>サートは今年にしる主要の人では、「「「」」」、「」、「」、「」、「」、「」、「」、「」、「」、「」、「」、「」                                                                                                    |
| した安原をご見のうべ、これ人へたさい。<br>夏目の「にはし点をご記入ください。<br>・ 町工町のたち一番娘となど、 かくりて、ほうとう、カから感くこれ人へたとい。                                                                                                    | ※人枠線内は主(記入必須項目(9。ホールハン(はつきりと漏れなく止催にこ記人ください。                                                                                                    |
| る、BJLロP/7で一定ないたの月く、IPビ部フの同世を日にBIL争項をこむ入くたさい。<br>査認書類(運転免許証、パスポート、マイナンノーカード等)のご提示をお願いします。                                                                                                    | 10 契約番号 9 0 3                                                                                                    |
| 出者 全ての加入申出者がご記入くだちい。 ▼申出者自ら署名する場合、身元確認書類の提示は不要です。                                                                                                    |                                                                                                    |
| ■                                                                                                    | 運用商品名 商品番号 配分割合 運用商品名 商品番号 配分割合                                                                                                    |
| <sup>▲</sup> 年余 一郎 <sub>生年月日</sub> ☑ <sup>昭和</sup> 4.91006 供別 ☑ <sup>男</sup>                                                                                                    | ○○ターゲット・イヤーファンド(2030) 0 0 1 11 ○○国内債券インデックスファンド 0 2 1 11,                                                                                                    |
|                                                                                                    | ○○ターゲット・イヤーファンド(2040) 0 0 2 % ○○国内債券インデックスファンド 0 2 2 % 22                                                                                                    |
| フリガナ トウキョウト マルマルク サンカクサンカク1-23-456 シカクシカクビル 連絡先電話番号 市区町村コード<br>= 123-4567                                                                                                    | ○○ターゲット・イヤーファンド(2050) 0 0 3 % ○○国内債券インデックスファンド 0 2 3 %                                                                                                    |
| 所                                                                                                    | ○○ターゲット・イヤーファンド(2060) 0 0 4 % ○○○外国債券インデックスファンド 0 2 4 %                                                                                                    |
| 3456-7890                                                                                                    | ○○バランスファンド 0 0 5 % ○○外国債券インデックスファンド 0 2 5 %                                                                                                    |
| 呆険者の種別 必ずいずれか1つにレ点をご記入のうえ、「3.掛金の納付方法」以降の該当項目をご記入ください。 3 (第2号被保険者)または<br>の担合員1の方はご記入ください。 3 (第2号被保険者)または                                                                                                    | ○○バランスファンド 0 0 6 % ○○○外国債券インデックスファンド 0 2 6 %                                                                                                    |
| 号被保険者▶会社員以外の自営業者 2号被保険者(65歳未満)▶共逐組合員を強く会社員業 3.掛金の納付方法                                                                                                    | ○○バランスファンド 0 0 7 % ○○○○外国債券インデックスファンド 0 2 7 % □                                                                                                    |
| 号被保険者▶会社員、公務員に扶養されている配偶者<br>組会員(55歳未満)▶回家の接日本市は会の長期時会員 地方公務員共務組会の長期時会員 私力学校教師員共家創会の長期時入来<br>証明書(K-109AまたはB)をご提出ください。                                                                                                    | 00パランスファンド 0 0 8 % 00積立年金 0 2 8 %                                                                                                    |
| 動力、被保険者(60歳以上65歳未満の日本国内に住所を有する者)(任意加入被保険者用別紙の堤出が必要)                                                                                                    | ○○バランスファンド 0 0 9 % 0 ○○定期預金 0 2 9 % 2                                                                                                    |
| Mark 1997年の日本1997年の日本1997年1月1日に日イン1年の40人1967年7月1日は日イン1年の40人1967年7月19日の1996の7月2日は1995年7月1日は日本1995年7月1日は日本1995年7月1日は1995年7月1日は1995年7月1日日1月1日日1日日1月1日日1月1日日日1月1日日1月1日日日日1月1日日1月1日日日1月1日日日1月1日日1月1日日日日1月1日日1月1日日日1月1日日日日日日 | 〇〇国内様式1ンデックスファンド     0     1     0     %     0     0     3     0     %                                                                                                    |
|                                                                                                    | 〇〇国内株式インデックスファンド     0     1     1     %     %     %                                                                                                    |
| 込の<br>本人<br>3枚目に                                                                                                    | 〇〇国内株式インデックスファンド     0     1     2     %     3                                                                                                    |
| 成定<br>「唐 <mark>出</mark> 印」 金融機関語出印を押印してください                                                                                                    | 〇〇国内株式インデックスファンド     0     1     3     %     3     %     %                                                                                                    |
|                                                                                                    | 〇〇内外株式インデックスファンド     0     1     4     %     %     %     %     %     %     %     %     %     %     %     %     %     %     %     %     %     %     %     %     %     %     %     %     %     %     %     %     %     %     %     %     %     %     %     %     %     %     %     %     %     %     %     %     %     %     %     %     %     %     %     %     %     %     %     %     %     %     %     %     %     %     %     %     %     %     %     %     %     %     %     %     %     %     %     %     %     %     %     %     %     %     %     %     %     %     %     %     %     %     %     %     %     %     %     %     %     %     %     %     %     %     %     %     %     %     %     %     %     %     %     %     %     %     %     %     %     %     %     %     %     %     %     %     %     %     %     %     %     %     %< |
|                                                                                                    | 〇〇内外株式インデックスファンド     0     1     5     %     34       %       %      %                                                                                                    |
|                                                                                                    | ○○内外株式1ンデックスファンド     0     1     6     %     %                                                                                                    |
| 名                                                                                                    | ○○外国株式インデックスファンド     0     1     7     %     %                                                                                                    |
| 11別 🖸 普通1 🔽 当座2 口座番号(右詰め)                                                                                                    | ○○外国株式インデックスファンド     0     1     8     %     3/                                                                                                    |
| 注顔区分                                                                                                    | ○○外国株式インデックスファンド     0     1     9     %     %     %                                                                                                    |
| 金を下記の毎月定額で納付します。                                                                                                    | 00外国株式インデックスファンド 0 2 0 %                                                                                                    |
| の損金額 1 0 0 0 0 0 0 0 0 0 0 0 0 0 0 0 0 0 0                                                                                                    | 合計 1 0 0 %                                                                                                    |
| 線線者]または<br>合員]の方<br>                                                                                                    | 信用会庫記入欄(信用会庫停田欄(ご案内)                                                                                                    |
| 237021時の加水などの<br>金沙な単合規模ですの加入利用です。500年期の100000000年の場合<br>の加入状況コード 500年会社協会になったさい。<br>の加入状況コード 500年会社協会になったさい。<br>「にし点会ご記入代きい」                                                                                                    | 1. 他が知らの「第定はインターネットサービスでも受付けてお<br>1. しが知らの「第定はインターネットサービスでも受付けてお<br>1. します。<br>2. 国会分類定義をご提出された後にインターネットサービス等                                                                                                    |
| 22(第音目表を ● 登録事業所番号 12345678 (011153)の方 ② 金麗型確認出半金の掛金は年単位乱出ではありま<br>合目の方のう> ● 登録事業所番号 12345678                                                                                                    | で約5月8をに発生される場合は、配分指定書の内容が反映<br>された後に行ってください。<br>[ご記:入署項]                                                                                                    |
| 約75法を<br>払込とされる方<br>の4/から方<br>の4/から方                                                                                                    | 1. 配分類合は1%単位で増定し、その合計が100%であること<br>をご確認くだとい。配分割合が0%の場合、配分割合の犯入<br>は不要です。                                                                                                    |
| のかけには30<br>国気に関する登録書業所名称 ○ 省 ○ 局 [12][15] 2 個人型午会と他の業年全部度や会算した提会題<br>AstackB)より転記                                                                                                    | 自由<br>記入病音を訂正される場合は、訂正質所に二重敗消解を引<br>記入欄<br>2. 記入内容を訂正される場合は、訂正質所に二重敗消解を引<br>さ、み目に訂正例の内容をご記入くだざい。訂正日(場合)<br>は不常です。                                                                                                    |
|                                                                                                    | <ul> <li>【ご注題】</li> <li>1. 股別に定意の管理は契約番号・基礎存在者号・生年月日・理<br/>に発見、原料用を力定しますので、二世以内側には支きたで</li> </ul>                                                                                                    |
| 入被保険省10<br>人被保険省10<br>医場合者の「フ」国民年金の付加保険料(納付月額400円 <sup>率1)</sup> を納付している。                                                                                                    |                                                                                                    |
| ださい。<br>も28.000円が 図民年金基金に加入している。 右欄を記入 国民年金基金 助金月類 千 円                                                                                                    | 当社における加入者などに関する個人情報の利用目的は以下のとおりです。<br>1. 確定期に任金利率に係る電楽管理業和よどその内容業業の添行。<br>2. 認識単的法(運営管理機関が変な運動発品)が違ったれて<br>いな新物・プランに対して、実際の標準用の注意です。                                                                                                    |
| になります。<br>トゥナム 8. 給付金・年金の受給状況について                                                                                                    | <ol> <li>確定我に注金業務の運営に満わる関係機関に対する情報の提供。<br/>ただし、しいの要すのいずれがを満たす場合。</li> <li>予報題といいより、を基本の出版機関におする情報の提供。<br/>ただし、しいの要すのいずれがを満たす場合。</li> <li>予報題といいより、を基本として次の現象にとなります。</li> </ol>                                                                                                    |
| この方は<br>こださい。 3 IDeCoの老齢給付金(一時金を含む)を受給していない。 2 老齢基礎年金・老齢厚生年金を繰り上げ受給していない。                                                                                                    | <ul> <li>1) 二級領域機関の建立要素になる実施の進行に必要な場合</li> <li>1) 二級領域機関の建立要素になる実施の進行に必要な場合</li> <li>1) ご本人にご問題いただいた場合</li> <li>1) ご本人にご問題いただいた場合</li> </ul>                                                                                                    |
| あんんため目からて3700 湯という、水田市                                                                                                    | なお、国民年金基金通合会および当社を含む顕常尊準機関は、確定抵出年金法において、 インターネットリーンズが存在出れ色を有限になっていた<br>確定拠出を自じ係る実務の遂行に必要な範囲内で加入者等の個人情報を保留、使用しなけ<br>た場合は、その現点の未断図真定を元に置やかにご指定                                                                                                    |
| Shidebalaka U ##BBLE 2 / 2 / 3 / 4 / 5 / 6 / 7 / ○○○ 信用金庫                                                                                                    | 11歳をつらいことことれています。<br>同様の意味してきたます。<br>前)一定時間経過にご人会いただいた点会等の資産                                                                                                    |
| 運営管理機関 0 0 0 0 3 3 (信金中央金庫)                                                                                                    | こ入金の考慮、地容適単乃活を強人へたしよず。ただ<br>し、ご入金物の当社が定める明読までにインターネット<br>サービス等で統分割を全て調定いただいた場合は、それ                                                                                                    |
| 通常管理機関 0 0 0 0 0 0 0 0 0 0 0 0 0 0 0 0 0 0 0                                                                                                    | 以降のご入金に対しご施定の配分割合で商品を構入いた<br>したず。<br>3. 施定運用方法の運用の転乗(利益・損失)は、あなた様ご自                                                                                                    |
| 語公理書 K-030 公 おり 公 なし<br>第合語母語·変更音K-030 公 おり 公 なし                                                                                                    | 身の判断で商品別最分変更を行った応果とみなされます。                                                                                                    |
| 宮街理機関変更層 K-004 🛛 忠 2 あり 🖓 なし<br>譲渡客換低機會 K-003 😥 あり 🖓 なし                                                                                                    | ▼ 10.0002118-A 19.01<br>(JISET使用欄)                                                                                                    |
| に関する狂明書 K-109A 辺 おり 辺 なし<br>に関する狂明書(共通和2音用) K-1098 辺 おり 辺 なし                                                                                                    | <u>強制区分</u><br>□1:強制                                                                                                    |
| 保険者用的紙(K-001, K-0100歳付用)K-018 図 あつ 図 なし                                                                                                    |                                                                                                    |
| 核式第 K-001号(2024.12)                                                                                                    | * P 3 D B O 2 3 2 0 0 0 0 0 5 *                                                                                                    |
|                                                                                                    |                                                                                                    |
| 以下の金融機関は指定できません。                                                                                                    | iDeCo公式サイト                                                                                                    |
|                                                                                                    |                                                                                                    |
| 一部のネット糸銀行・信託銀行(凵座をお持ちの銀行にてご確認くだ                                                                                                    | さい) 日本時間日 一                                                                                                    |
| 信用漁業協同組合連合会、漁業協同組合、商工組合中央金庫、農林中                                                                                                    | 中央金庫、外国銀行など。 「「「「「「「「「」」」                                                                                                    |
|                                                                                                    |                                                                                                    |
|                                                                                                    |                                                                                                    |

| 1 申出者                                                | <ul> <li>■ 氏名: フリガナを必ずご記入ください。</li> <li>■ 基礎年金番号:「年金手帳」、「基礎年金番号通知書」に記載されている基礎年金番号をご記入ください。<br/>上記の書類で確認できない場合は、お近くの年金事務所にご確認ください。</li> <li>■ 生年月日・性別:年号・性別の &lt; 点の記入もれにご注意ください。</li> <li>■ 住所:郵便番号とフリガナをご記入ください。市区町村コードがわからない場合は、記入不要です。</li> <li>■ 連絡先電話番号:日中ご連絡が可能な番号をご記入ください。</li> </ul>                                                                                                    |  |  |  |
|------------------------------------------------------|----------------------------------------------------------------------------------------------------|--|--|--|
| 2 被保険者の種別                                            | ■ 共済組合員 (65歳未満) に ✓ 点をご記入ください。                                                                                                    |  |  |  |
| 3 掛金の納付方法                                            | <ul> <li>■ 納付方法は、事業主払込または個人払込のいずれかに、点をご記入ください。</li> <li>&lt;事業主払込一給与天引を希望される方&gt;</li> <li>・「事業主払込に関する証明書(共済組合員用)」の添付が必要です。コールセンターにご請求ください。</li> <li>・「事業主払込に関する証明書(共済組合員用)」の2.事業主の確認事項、証明欄の掛金の納付方法に関する確認が(3)に、</li> <li>、「が記入されているかをご確認ください。(1)に、点が記入</li> <li>されている場合は、事業主払込は選択できません。</li> <li>されている場合は、事業主払込は選択できません。</li> <li>・ iDeCo+(中小事業主掛金納付制度)の対象者の方は、右側の口にも、点をご記入ください。</li> <li>・「個人払込一個人の口座から口座振替を希望される方&gt;</li> <li>・「④掛金引落口座情報」を必ずご記入ください。</li> </ul>                                                                                                    |  |  |  |
|                                                      | <ul> <li>■ <u>事業主払込</u>(給与天引)と<u>個人払込</u>により記入方法が異なります。</li> <li>&lt;8 で事業主払込(給与天引)を選択した場合&gt;・記入不要です。</li> <li>ぐ9 で個人払込を選択した場合&gt;</li> <li>本人名義の口座情報を記入します(屋号付きは不可)。お名前のフリガナもれにご注意ください。</li> <li>・金融機関届出印を3枚目に押してください。</li> <li></li> <li></li></ul> |  |  |  |
| 5 掛金額区分<br>8ページ~9ページ(別紙<br>K-033)をご確認の上、ご<br>記入ください。 | <ul> <li>■「掛金を下記の毎月定額で納付します。」に√点をご記入ください。</li> <li>「納付月と金額を指定して納付します。」は選択できません。</li> <li>・5,000円以上、1,000円単位でご指定ください。</li> <li>・掛金の限度額は、企業年金制度等の加入状況によって異なります。9ページのフローチャートの質問と回答に沿って該当する企業年金制度等の加入状況コードをご確認ください。</li> <li>番号が「50」「51」の場合:拠出限度額 月額20,000円※<br/>※拠出限度額は、55,000円ー共済掛金相当額 ※上限は20,000円です。</li> <li>番号が「52」「53」の場合:拠出限度額 月額20,000円※<br/>※拠出限度額は、55,000円ー(企業型DC掛金額+他制度掛金相当額(私学共済))※上限は20,000円です。</li> </ul>                                                                                                    |  |  |  |
| 6<br>現在のお勤め先<br>(事業所情報)                              | <ul> <li>●企業年金制度等の加入状況:9ページのフローチャートの質問と回答に沿って該当する他の企業年金制度の加入状況の2桁の数<br/>字を記入し、右側チェック欄の項目を必ずご確認の上、レ点をご記入ください。</li> <li>■登録事業所番号:掛金の払込方法が事業主払込の場合、「事業主払込に関する証明書(共済組合員用)」より転記してください。</li> <li>■登録事業所名称:掛金の払込方法が事業主払込の場合、「事業主払込に関する証明書(共済組合員用)」より転記してください。</li> </ul>                                                                                                    |  |  |  |
| 7 付加保険料<br>納付状況…                                     | ■ 共済組合員の方は記入不要です。                                                                                                    |  |  |  |
| 8 給付金・年金の<br>受給状況について                                | ■ 60歳以上の方は、点をご記入ください。                                                                                                    |  |  |  |
| 9記入日                                                 | ■ この申出書を記入した日を西暦でご記入ください。                                                                                                    |  |  |  |
| 10 契約番号                                              | ■ 契約番号は取扱信用金庫ごとに異なります。<br>しんきん iDeCo WEB (HOME > しんきん iDeCoについて > しんきん iDeCoの特徴)<br>にてご確認いただくか、取扱信用金庫またはコールセンターにお問い合わせください。<br>[しんきん iDeCo WEB]の「しんきん iDeCoの特徴] https://www.j-pec.co.jp/scb/about/feature/                                                                                                    |  |  |  |
| 1 配分割合                                               | <ul> <li>         印字されている運用商品以外をお選びいただくことはできません。     </li> <li>         合計が100%になるようにご記入ください(1%単位)。     </li> <li>         商品を選択しない状態で加入手続を進めることも可能です。その場合、配分割合の欄は空欄のままご提出ください。         ※ 口座開設後、運用商品を選択しないままー定期間(約3ヵ月)が経過すると、「指定運用方法」が購入されます。口座開設後の運用商品の選択方法、         「指定運用方法」にかかる注意事項については、同封の「じぶんでえらぶ、iDeCoでそだてる」6ページをあらかじめご確認ください。     </li> </ul>                                                                                                    |  |  |  |

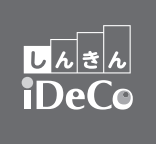

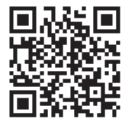

令和6年12月1日現在 国民年金基金連合会作成

### iDeCo加入者、加入を検討している会社員や公務員等、厚生年金被保険者の皆さまへ iDeCoの加入資格、拠出限度額、加入申出書等に記入する 「企業年金制度等の加入状況コード」をご確認ください

この用紙にて、企業年金制度等の加入状況の別による、iDeCo(個人型確定拠出年金)への加入資 格、拠出限度額の確認ができます。右のフローチャートを確認ツールとしてご利用ください。

> 右のフローチャートはiDeCo公式サイトにも 掲載されていますので、ご活用ください。

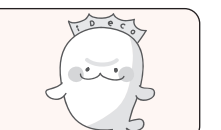

iDeCo掛金の上限額(拠出限度額)は企業年金制度等の加入状況によって異なります。この様式を活用して、 お勤め先で実施する企業年金制度等の状況、iDeCoへの加入資格や拠出限度額をご確認ください。 なお、セルフチェックシートとなりますので、ご提出いただく必要はありません。

フローチャートの質問と回答に沿って該当する項目にチェックしながら、ご自身のiDeCoへの加入資格を確認し てください。⑥~⑥(①を除く)に該当した方はiDeCoへの加入資格をお持ちなので、 各区分に示す2桁の数字(00~53)を『個人型年金加入申出書(K-001・K-002)』や、 『加入者登録情報変更届(第2号被保険者用)(K-032)』等の「企業年金制度等の加入状況コード」欄に ご記入ください。また、拠出限度額も併せてご確認ください。

お客さまが記入した「企業年金制度等の加入状況」の情報が確認できない場合、確認できるまでの間はiDeCoの 掛金の引き落しが一時停止されます(新規に加入をご希望の方は、加入不該当となります)。なお、親会社から 子会社への派遣や出向等により、お勤め先が変更となっている場合でも、引き続き親会社や出向元等で年金制度 に加入している場合もあります。ご不明な点は必ずお勤め先にご確認ください。

お勤め先で企業年金制度等に加入している場合の拠出限度額は次の表のとおりです。拠出限度額を超過した場 合、掛金額が自動的に減額、あるいは一時停止されることがあります(新規に加入をご希望の方は、加入不該 当となります)。なお、企業年金制度等に加入していない場合の拠出限度額は2.3万円です。

| 厚生年金被保険者区分      | 拠出限度額 ※いずれも2.0万円を上限                                                            |  |
|-----------------|--------------------------------------------------------------------------------|--|
| 厚生年金被保険者        | 5.5万円 – (企業型DC <sup>※1</sup> 掛金額 + DB <sup>※2</sup> 等の他制度 <sup>※3</sup> 掛金相当額) |  |
| 国家公務員共済組合の組合員   | .5.5万円-共済掛金相当額                                                                 |  |
| 地方公務員共済組合の組合員   |                                                                                |  |
| 私立学校教職員共済制度の加入者 | 5.5万円-(企業型DC掛金額+他制度掛金相当額(私学共済))                                                |  |

お勤め先の企業年金制度等の加入状況や掛金額は、下記の方法でご加入者の皆さまに表示・周知されます。 加入中の制度や確認方法が不明の場合は、お勤め先にお問い合わせください。

| お勤め先で加入されている企業年金制度等     | 企業年金制度等の掛金額の加入者への表示・周知方法               |  |
|-------------------------|----------------------------------------|--|
| 企業型DCのみに加入の場合           | 企業型DCの加入者Webサイト <sup>※4</sup> 上で掛金額を表示 |  |
| 企業型DC + DB等の他制度         | 企業型DCの加入者Webサイト上で、企業型DCの掛金額およびDB等の他制   |  |
| の両方に加入の場合               | 度掛金相当額を併せて表示                           |  |
| DB等の他制度のみに加入の場合や、国家公務員・ | 周知方法は事業主によって異なりますので、お勤め先にご確認ください。      |  |
| 地方公務員共済組合の組合員の場合        |                                        |  |

※1: 企業型DC = 企業型確定拠出年金

※2: DB = 確定給付企業年金

DB等の他制度 = DBのほか、厚生年金基金、私立学校教職員共済制度および石炭鉱業年金基金 ЖЗ:

※4: 企業型DCの加入者Webサイト = 記録関連運営管理機関が用意しているWebサイトを指します。運用 関連運営管理機関が、記録関連運営管理機関と連携するWebサイト を用意している場合もございます。ご不明の場合はお勤め先にお問い 合わせください。

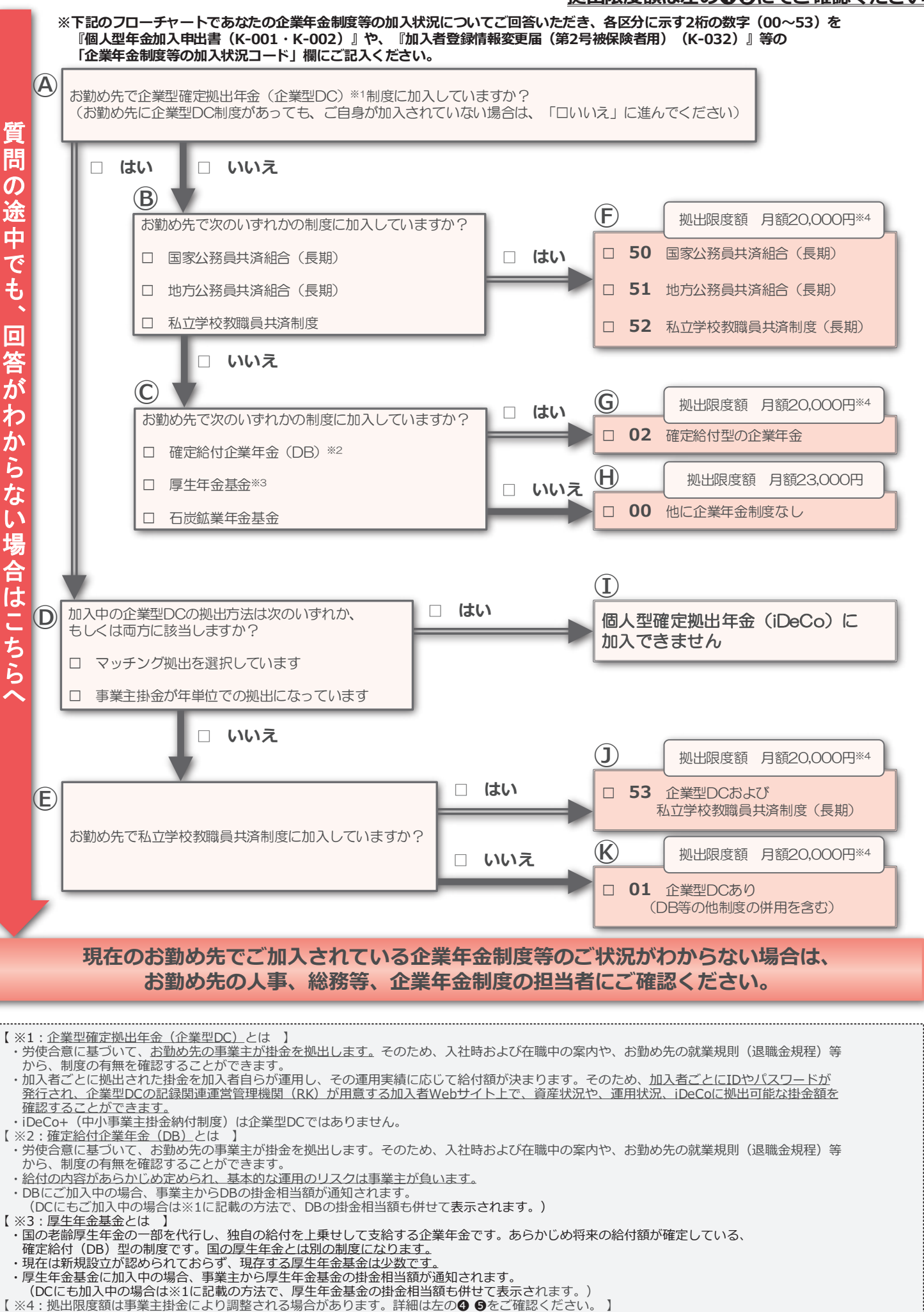

- 【※3:厚生年金基金とは】

あなたの企業年金の加入状況についてご回答ください <u>拠出限度額は左のOGにてご確認ください</u>

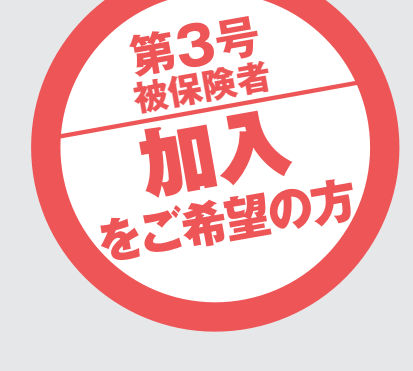

国民年金の第2号被保険者(厚生年金、共済の加入者)に扶養されている 配偶者(国民年金の第3号被保険者)の方は、この申出書を使って、 iDeCoに加入(掛金を拠出)するためのお手続を行います。

- ① 太枠内に、ご記入のうえ、確認書とともにご提出ください。 ※被保険者の種別によって記入する欄が異なりますので、ご確認のうえご記入ください。 ※インターネット経由で資料請求された場合は、印字されている内容をご確認ください。
- ② 訂正は、訂正部分を二重線で抹消し、周囲余白に訂正事項をご記入ください。訂正印は不要です。 「4.掛金引落口座情報」を訂正する場合は、訂正印として金融機関届出印を押してください。

③本人控(5枚目)はご自身で保管してください。

10 契約番号

11 配分割合

■ 契約番号は取扱信用金庫ごとに異なります。

■ 合計が100%になるようにご記入ください(1%単位)。

| 必ず自客してください       国民年金基金連合会死     届書コード       回人型年金加入申出書     1枚目       必ず記入実領をご覧のうえ、ご記入ください。     ①太枠だ、必要事項をボールペンで、はっきり、分かり易くご記入ください。       通収項目のごにはし点をご記入ください。     ①太市が今三、電気では入ください。       ・通び取りるここを記入ください。     ①大ざいう       ・日本が今二、電気ではないた。     ●大枠だ、必要事項をボールペンで、はっきり、分かり易くご記入ください。       ・日本が今二、電気ではないた。     ●中出者自ら署なする場合、身示確認書の現示は不要です。       ・20月か ネンキン・ハナコ     基礎年金書     1       ・日本     ・日本     月                                                                                                    | <ul> <li>確定拠出年金 配分指定書 (個人型掛金用・40商品用)</li> <li>日本(Y, 30- 7), 7), 7), 7), 7), 7), 7), 7), 7), 7),</li></ul>                                                                                                    | 1 申出者                 | <ul> <li>氏名: フリガナを必ずご記入ください。</li> <li>基礎年金番号:「年金手帳」、「基礎年金番号通知書上記の書類で確認できない場合は</li> <li>生年月日・性別:年号・性別の、点の記入もれにご注         住所:郵便番号とフリガナをご記入ください。市町林         連絡先電話番号:日中ご連絡が可能な番号をご記力     </li> </ul>                     |
|----------------------------------------------------------------------------------------------------|----------------------------------------------------------------------------------------------------|-----------------------|----------------------------------------------------------------------------------------------------|
| 1 年金 花子 生年用 2 50% 491006 世別 2 50 200 200 200 200 200 200 200 200 20                                                                                                    | ○○ターゲット・イヤーファンド(2030)       0       0       1       ・・・・・・・・・・・・・・・・・・・・・・・・・・・・・・・・・・・・                                                                                                    | 2 被保険者の種別             | ■ 第3号被保険者に✓点をご記入ください。                                                                                                    |
| 住所 <sup>〒123-4567</sup><br>東京都○○区△△1-23-456 □□ビル (12)<br>3456-7890                                                                                                    | COSETSFN(1=7)アメ(2000)     0     3     1     1     1     1     1     1     1     1     1     1     1     1     1     1     1     1     1     1     1     1     1     1     1     1     1     1     1     1     1     1     1     1     1     1     1     1     1     1     1     1     1     1     1     1     1     1     1     1     1     1     1     1     1     1     1     1     1     1     1     1     1     1     1     1     1     1     1     1     1     1     1     1     1     1     1     1     1     1     1     1     1     1     1     1     1     1     1     1     1     1     1     1     1     1     1     1     1     1     1     1     1     1     1     1     1     1     1     1     1     1     1     1     1     1     1     1     1     1     1     1     1     1     1     1     1     1     1     1     1     1     1     <                                                                                                    | 3 掛金の納付方法             | ■ 第3号被保険者の方は記入不要です。                                                                                                    |
| 2. 被保険者の種別         必ずいずれか1つにし点をと記入のえ、13.抽金の時付法に以降の皆当項目をごお入くだれ、         【2. 特保修者の通知         【2. 特保修者の通知         3         【3. 日本のからしたのよい           2         第 19 後保険者) やよれ見い今の回答来者         第 29 後保険者) やよれ見い今日の回答来者         3         【3. 日本のからしたのよい         3         【3. 日本のからしたのよい           3         第 39 後保険者) やよれ見いうたのにない         第 39 後保険者) やよれ見いために         3         【5. 日本のからしたのよい         3         【5. 日本のからしたのよい         3         【5. 日本したのよい         3         【5. 日本したのよい         3         【5. 日本したのよい         3         【5. 日本したのよい         3         【5. 日本したのよい         3         【5. 日本したのよい         3         第 3. 日本したのよい         3         第 3. 日本したのよい         3         第 3. 日本したのよい         3         第 3. 日本したのよい         3         3 3. 日本したのよい <td>OO(9&gt;ス7ァンド       0       0       6       5       5       0       9       0       9       0       9       0       9       0       9       0       9       0       9       0       9       0       9       0       9       0       9       0       9       0       9       0       9       0       9       0       9       0       0       9       0       0       9       0       0       9       0       0       9       0       0       9       0       0       9       0       0       0       0       0       9       0       0       0       0       0       0       0       0       0       0       0       0       0       0       0       0       0       0       0       0       0       0       0       0       0       0       0       0       0       0       0       0       0       0       0       0       0       0       0       0       0       0       0       0       0       0       0       0       0       0       0       0       0       0       0       0       <t< td=""><td>▲ 掛金引落<br/>□座情報</td><td>▲ 以下の金融機関は指定できません。<br/>一部のネット系銀行・信託銀行(口座をお持ちの<br/>信用漁業協同組合連合会、漁業協同組合、商工編<br/>くわしくは、iDeCo公式サイトをご覧ください。</td></t<></td> | OO(9>ス7ァンド       0       0       6       5       5       0       9       0       9       0       9       0       9       0       9       0       9       0       9       0       9       0       9       0       9       0       9       0       9       0       9       0       9       0       9       0       9       0       0       9       0       0       9       0       0       9       0       0       9       0       0       9       0       0       9       0       0       0       0       0       9       0       0       0       0       0       0       0       0       0       0       0       0       0       0       0       0       0       0       0       0       0       0       0       0       0       0       0       0       0       0       0       0       0       0       0       0       0       0       0       0       0       0       0       0       0       0       0       0       0       0       0       0       0       0       0       0 <t< td=""><td>▲ 掛金引落<br/>□座情報</td><td>▲ 以下の金融機関は指定できません。<br/>一部のネット系銀行・信託銀行(口座をお持ちの<br/>信用漁業協同組合連合会、漁業協同組合、商工編<br/>くわしくは、iDeCo公式サイトをご覧ください。</td></t<>                                                                                                    | ▲ 掛金引落<br>□座情報        | ▲ 以下の金融機関は指定できません。<br>一部のネット系銀行・信託銀行(口座をお持ちの<br>信用漁業協同組合連合会、漁業協同組合、商工編<br>くわしくは、iDeCo公式サイトをご覧ください。                                                                                                    |
| Pace mark         年金花子         Mark         Mark                                                                                                    | OOUINHAR(アンデクスアンド       0       1       2       5       12       55       12         OOUINHAR(アンデクスアンド       0       1       3       6       13       55       13         OOD内外格式パンデクスアンド       0       1       4       6       14       55       56       14         OO内外格式パンデクスアンド       0       1       5       56       56       56       56         OO内外格式パンデクスアンド       0       1       6       56       56       56       56         OO内角級は式パンデクスアンド       0       1       6       76       56       56       56       56       56       56       56       56       56       56       56       56       56       56       56       56       56       56       56       56       56       56       56       56       56       56       56       56       56       56       56       56       56       56       56       56       56       56       56       56       56       56       56       56       56       56       56       56       56       56       56       56       56       56       56       56       56       56 <td></td> <td><ul> <li>掛金引落口座は本人名義に限ります。フリガナも必</li> <li>金融機関届出印を3枚目に押してください。</li> <li>&lt;ゆうちょ銀行以外の金融機関をご指定の場合&gt;</li> <li>・支店名等をよくご確認の上、ご記入ください。</li> <li>・金融機関コード・支店コードは記入不要です。</li> <li>・預金種別の√点のご記入もれにご注意ください。</li> </ul></td> |                       | <ul> <li>掛金引落口座は本人名義に限ります。フリガナも必</li> <li>金融機関届出印を3枚目に押してください。</li> <li>&lt;ゆうちょ銀行以外の金融機関をご指定の場合&gt;</li> <li>・支店名等をよくご確認の上、ご記入ください。</li> <li>・金融機関コード・支店コードは記入不要です。</li> <li>・預金種別の√点のご記入もれにご注意ください。</li> </ul>     |
| 毎月の甘金額         2         3 <sup>+</sup> 0         0         0         1         1         1         1         1         1         1         1         1         1         1         1         1         1         1         1         1         1         1         1         1         1         1         1         1         1         1         1         1         1         1         1         1         1         1         1         1         1         1         1         1         1         1         1         1         1         1         1         1         1         1         1         1         1         1         1         1         1         1         1         1         1         1         1         1         1         1         1         1         1         1         1         1 <th1< th="">         1         1         1         1         1         1         1         1         1         1         1         1         1         1         1         1         1         1         1         1         1         1         1         1         1         <th1< th="">         1</th1<></th1<>                                                                                                    |                                                                                                    | 5 掛金額区分               | <ul> <li>「毎月定額」または「納付月と金額を指定」(月ごとに<br/>く毎月定額で納付する場合&gt;</li> <li>・5,000円以上23,000円以下(1,000円単位)でご指定</li> <li>・納付月と金額を指定する場合は、記入不要です。</li> <li>&lt;納付月と金額を指定して納付する場合&gt;</li> <li>・「加入者月別掛金額登録・変更届」の提出が必要です。</li> </ul> |
|                                                                                                    |                                                                                                    | 6 現在のお勤め先             | ■ 第3号被保険者の方は記入不要です。                                                                                                    |
| 受付金融機関         1         2         3         4         5         6         7         〇〇         信用金庫           第門間違遲皆管理問問         0         0         0         0         3         3         信金中央金軍           医時間違遲皆管理問問         0         0         0         1         1         日本インペスター・ソリューション・アンド・テクノロジー(株)                                                                                                    | なお、国産性を基本する自由はど当体となな事業増増増加は、確定地出生会はにおいて、<br>インタースット=                                                                                                    | ⑦ 付加保険料<br>納付状況…      | ■ 第3号被保険者の方は記入不要です。                                                                                                    |
|                                                                                                    | 新式#UPJp204#20042164-第4)は、また1945年<br>及び新では認識的意思をすったがある。<br>大いいのの認知は、A 19.01<br>(JISG T使用句)                                                                                                    | 8 給付金・年金の<br>受給状況について | ■ 第3号被保険者の方は記入不要です。                                                                                                    |
| 様式第 K-001号(2024,12)                                                                                                    | * P 3 D B O 2 3 2 0 0 0 0 5 *                                                                                                    | 9 記入日                 | ■ この申出書を記入した日を西暦でご記入ください。                                                                                                    |

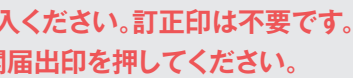

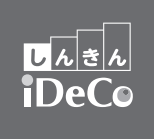

帳」、「基礎年金番号通知書」に記載されている基礎年金番号をご記入ください。 書類で確認できない場合は、お近くの年金事務所にご確認ください。 生別の✓点の記入もれにご注意ください。 ブナをご記入ください。市町村コードがわからない場合は、記入不要です。 ご連絡が可能な番号をご記入ください。

・信託銀行(口座をお持ちの銀行にてご確認ください) 自合会、漁業協同組合、商工組合中央金庫、農林中央金庫、外国銀行など。 https://www.ideco-koushiki.jp/

iDeCo公式サイト 

義に限ります。フリガナも必ずご記入ください。

」月と金額を指定」(月ごとに掛金額を設定)のいずれかに√点をご記入ください。

以下(1,000円単位)でご指定ください。

・変更届」の提出が必要ですので、コールセンターにご請求ください。

しんきん iDeCo WEB (HOME > しんきん iDeCoについて > しんきん iDeCoの特徴) にてご確認いただくか、取扱信用金庫またはコールセンターにお問い合わせください。 「しんきん iDeCo WEB」の「しんきん iDeCoの特徴」 https://www.j-pec.co.jp/scb/about/feature/

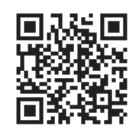

■ 印字されている運用商品以外をお選びいただくことはできません。

■ 商品を選択しない状態で加入手続を進めることも可能です。その場合、配分割合の欄は空欄のままご提出ください。 ※口座開設後、運用商品を選択しないままー定期間(約3ヵ月)が経過すると、「指定運用方法」が購入されます。口座開設後の運用商品の選択方法、 「指定運用方法」にかかる注意事項については、同封の「じぶんでえらぶ、iDeCoでそだてる」6ページをあらかじめご確認ください。